# Anmeldung zum Lehrgang Was ist zu tun?

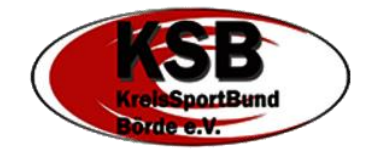

Seit 01.01.2024 nutzt der Landessportbund Sachsen-Anhalt ein neues Mitglieder-, Lizenz- und Lehrgangsverwaltungsprogramm. Das neue Tool "LSB4Sports" löste somit das "IVY" ab.

Eine der neuen Funktionen ist, dass jede Übungsleiterin und jeder Übungsleiter einen eigenen Account bei LSB4Sports bekommt und dort die persönlichen Daten, Lehrgangsanmeldungen und Personendokumente eigenständig verwalten kann. Auch Lizenzverlängerungsanträge können nun direkt über das System gestellt werden (dazu erfolgen gesonderte Informationen).

Es gibt verschiedene Wege, euch für einen Lehrgang über LSB4Sports anzumelden. Wie ihr euch für Lehrgänge des Kreissportbundes Börde, des Landessportbundes Sachsen-Anhalt, oder anderer Kreis- und Stadtsportbünde anmelden könnt, erfahrt ihr hier.

# SCHRITT 1 – LEHRGANG SUCHEN, FINDEN UND AUSWÄHLEN

# 1.1 Anmeldung über Direkt-Link

Veranstaltungsankündigungen auf der Website des KSB (in den News oder im Bereich Bildung) oder die Vereinsinfo-Mails der Geschäftsstelle enthalten in der Regel einen Link zur Anmeldung. Folgt ihr dem Link, öffnet sich eine Website mit den Lehrgangsinfos und zwei Schaltflächen zur Anmeldung.

Auf eine der Schaltflächen klicken (linke Maustaste) und es geht weiter bei -> SCHRITT 2

| DOSB-ÜL-C-Basismodul Frühjahr 202<br>i 16.02.2024 18:00 Uhr | 4                                                                              | Anmelden |
|-------------------------------------------------------------|--------------------------------------------------------------------------------|----------|
| Details:                                                    |                                                                                |          |
| Seminar-Nr.                                                 | KS8-BK-24-01                                                                   |          |
| Beschreibung/Titel                                          | DOSB-ÜL-C-Basismodul Frühjahr 2024                                             |          |
| Beginn                                                      | 16.02.2024 18:00 Uhr                                                           |          |
| Ende                                                        | 24.03.2024 13:00 Uhr                                                           |          |
| Leiter                                                      | Fabian Melzer                                                                  |          |
| Veranstaltungsort                                           | Sportiv Fitness Club<br>Friedenspiletz 5<br>39164 Wanzieben-Börde OT Seehausen |          |
| Information                                                 | Der Lehrgang umfasst 45 Lehreinheiten, bestehend aus 5 Präsenztagen und [mehr] |          |
| Leistungen                                                  |                                                                                |          |
| Gebühren                                                    | Teilnahmegebühr: 75,00 €                                                       |          |
| Status                                                      | 24 Plätze frei                                                                 |          |
| Meldeschluss                                                | 31.01.2024                                                                     |          |
| Voraussetzungen                                             | keine Voraussetzungen                                                          |          |
| Zus. Informationen                                          | Lehrgangsplan BASISMODUL Frühjahr 2024                                         |          |

# 1.2 Anmeldung über das LSB Bildungsportal

Alle Aus- und Fortbildungsangebote des LSB und der Stadt- und Kreissportbünde findet ihr im Bildungsportal des Landessportbundes Sachsen-Anhalt. Der Link dahin befindet sich rechts in der Menüleiste der LSB-Website.

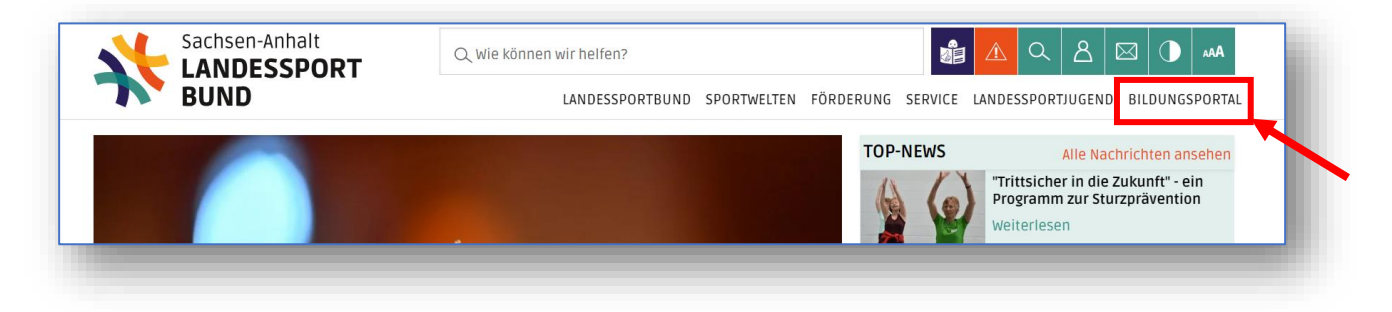

Ihr könnt auch direkt die Seite des Bildungsportales aufrufen unter: <u>www.lsb-sachsen-anhalt.de/bildungsportal</u>

| BUND                                                                                                    | LANDECOOD                                                                                                    |                                                                                                    |                                                                                                    |
|----------------------------------------------------------------------------------------------------|----------------------------------------------------------------------------------------------------|----------------------------------------------------------------------------------------------------|----------------------------------------------------------------------------------------------------|
|                                                                                                    | LANDESSPORT                                                                                                    | BOND SPORTWELLEN FURDERUNG SERVICE L                                                                                                    | ANDESSPORIJOGENU BILDUNGSPORIAL                                                                                          |
| e anan Saharan                                                                                                    |                                                                                                    |                                                                                                    | Vorlesen                                                                                                    |
| TUELLE BILDUNGSANGEBOTE                                                                                                    |                                                                                                    |                                                                                                    |                                                                                                    |
| finden Sie Ihr Angebot:                                                                                                    |                                                                                                    |                                                                                                    |                                                                                                    |
| üllen Sie die Suchmaske, um passende Ange<br>wahltvitreire net notsprechen.<br>In Sie sich für ein Angebot anmelden möcht<br>nen Sie nun Ihren Benutzernamen und Ihr Pa<br>das Angebot anmelden.<br>Hilfe des Benutzerkontos können Sie seit Ja<br>L Lzenzneuausstellungen können Sie ebenf | bote zu finden. Klicken Sie anschließe<br>Informationen zum Angebot zu erhalte<br>en, klicken Sie auf "Anmelden".<br>Isswort ein bzw. registrieren Sie sich ne<br>nuar 2024 ihren Lizenzstatus überprüft<br>Ilfs über ihr Benutzerkonto beantragen | nd auf die Schaltfläche "Suchen". Nun erscheint e<br>nr.<br>Ru. Prüfen Sie bitte ihre persönlichen Angaben au<br>en und ihre Aus- sowie Fortbildungshistorie verfol<br>I.                                                                                                    | ine Liste mit Angeboten, die Ihren<br>f Richtigkeit, bevor Sie sich verbindlich<br>gen/archivieren. Lizenzverlängerungen |
| latum von                                                                                                    |                                                                                                    | Datum bis                                                                                                    |                                                                                                    |
| 22.01.2024                                                                                                    | œ                                                                                                    | 21.04.2024                                                                                                    | 8                                                                                                    |
| nbieter                                                                                                    |                                                                                                    | Themenschwerpunkt                                                                                                    |                                                                                                    |
| Keine Auswahl                                                                                                    | ~                                                                                                    | Keine Auswahl                                                                                                    | ~ ]                                                                                                    |
| ehrgangsart                                                                                                    |                                                                                                    | Lizenzart                                                                                                    |                                                                                                    |
| Keine Auswahl                                                                                                    | ×.                                                                                                    | Keine Auswahl                                                                                                    | ~                                                                                                    |
| ormat                                                                                                    |                                                                                                    |                                                                                                    |                                                                                                    |
| Keine Auswahl                                                                                                    | ~                                                                                                    |                                                                                                    |                                                                                                    |
| uche                                                                                                    |                                                                                                    |                                                                                                    |                                                                                                    |
| Suchen                                                                                                    | . LS&65.1200                                                                                                    | Contraction of the second second seco | enzausbildung<br>modul<br>ritikerguifunde Breitenpert                                                                    |

Auf der Seite des Bildungsportales habt ihr dann die Möglichkeit, eure

Veranstaltungssuche über verschiedene Filterkriterien zu konkretisierten.

Wir empfehlen bei Anbieter den "KSB Börde" auszuwählen, dann habt ihr unsere Angebote direkt im Blick.

Wenn ihr nach unten weiter scrollt, seht ihr die nächsten Lehrgänge nach Datum aufsteigend.

Auch die Ergebnisse eurer Suche (nach Klick auf den "Suchen"-Button) werden euch ebenfalls hier unter den Suchfilter-Einstellungen angezeigt.

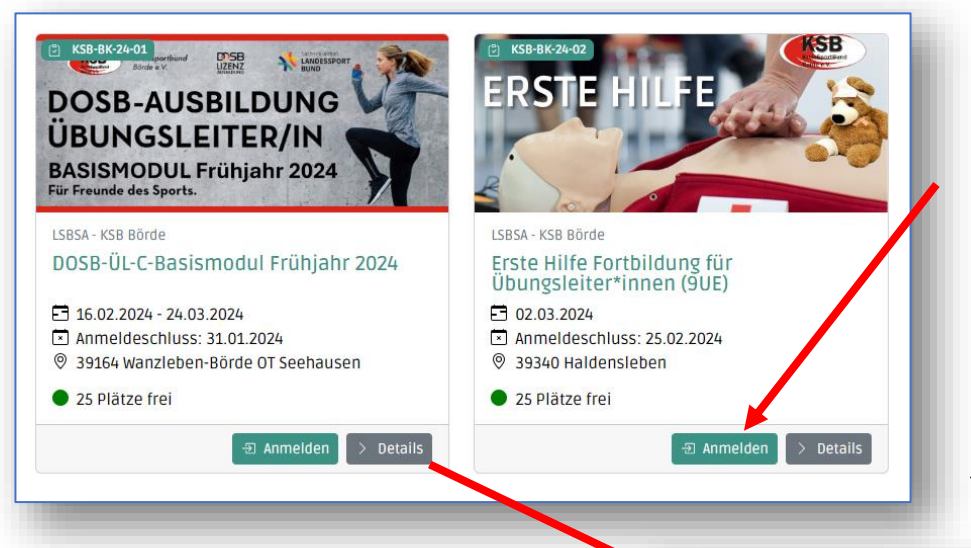

Stellt ihr beim Blick auf die dargestellten Details fest, dass dies genau euer Kurs ist, dann könnt ihr direkt auf "Anmelden" klicken und es geht weiter bei -> SCHRITT 2.

Wenn ihr alle Infos zum Angebot sehen wollt, dann klickt einfach auf "Details".

Es öffnet sich dann eine Ansicht, in der ihr alle hinterlegten Informationen anschauen könnt.

Sollte euch das Angebot nicht zusagen, dann einfach oben rechts auf das "X" oder unten rechts auf "Schließen" klicken.

Passen alle Rahmenbedingungen, dann klickt auf "Anmelden" und es geht weiter bei <u>-> SCHRITT 2</u>.

#### SCHRITT 2 – DIE ANMELDUNG

Nachdem ihr im Schritt 1 auf "Anmelden" geklickt habt, öffnet sich die Log-In-Seite von LSB4Sports.

| Login Pho                         | penix II                                     |   |
|-----------------------------------|----------------------------------------------|---|
| Verbands ein                      | , um fortzufahren.                           |   |
| Verband:                          | Keine Auswahl                                | ~ |
|                                   |                                              |   |
| Abt                               | Druch Anmelden                               | - |
|                                   |                                              |   |
| Neu regis<br>Passwort<br>Benutzer | ;trieren?<br>: vergessen?<br>name vergessen? |   |

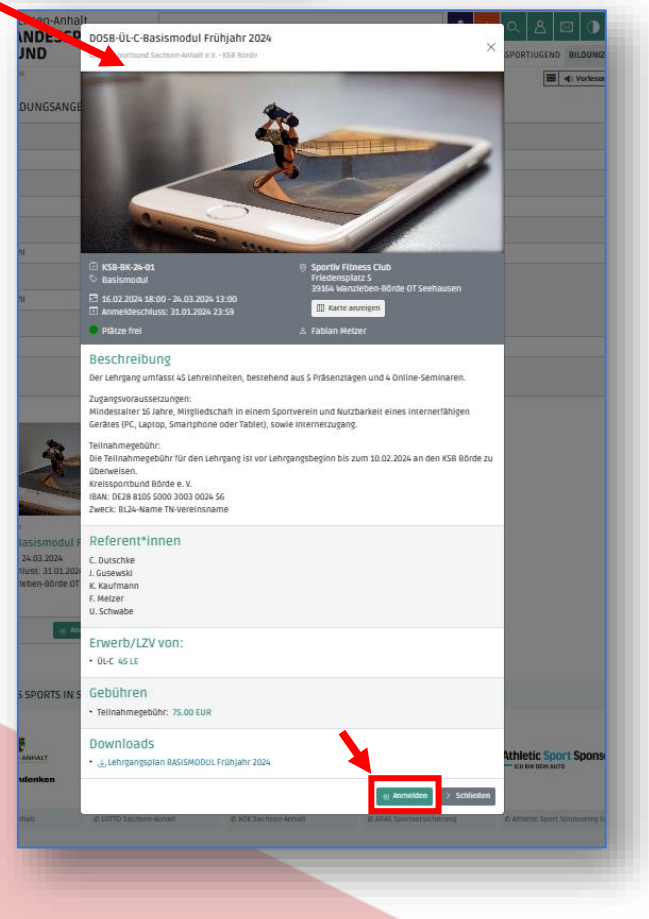

#### 2.1 Anmeldung als registrierter LSB4Sports-Nutzer

Falls ihr bereits bei LSB4Sports registriert seid und über einen Account verfügt, gebt euren Nutzernamen und das Passwort ein und klickt auf "Anmelden". <u>-> weiter</u> <u>bei SCHRITT 3</u>

# 2.2 Anmeldung inkl. Registrierung

Alle, die noch nicht über einen LSB4Sports-Account verfügen, müssen sich nun im System registrieren.

Es öffnet sich eine Seite, auf der einige Daten abgefragt werden. Anhand dieser Daten erfolgt auch ein Abgleich mit den LSB-Stammdaten. Falls euer Verein euch also schon ins System eingepflegt hat wird keine Doublette erzeugt.

| Bitte loggen | Sie sich in Ihr Bei | nutzerkonto Ihres |   |
|--------------|---------------------|-------------------|---|
| Verbands ei  | n, um fortzufahrer  | 1.                |   |
| Verband:     | Keine Auswahl       |                   | • |
| 1            |                     |                   |   |
|              |                     |                   |   |
|              |                     |                   |   |
| Ab           | bruch               | Anmelden          |   |
|              |                     |                   | _ |
|              | strieren?           |                   |   |
| Neu regi     |                     |                   |   |

| gistrierung                                                                      | N 🛃                                                            |
|----------------------------------------------------------------------------------|----------------------------------------------------------------|
| Ihr Verband:                                                                     |                                                                |
| LandesSportBund Sachsen-Anhalt e.V.                                              | Bitte gebt alle erforderlichen Daten an                        |
| Vorname                                                                          | und sendet den Registrierungsantrag                            |
| Nachname                                                                         | durch Klicken auf das grune Icon unten                         |
| Geburtstag:                                                                      | links ab.                                                      |
| 🗎 TT.mm.jjjj 🗊                                                                   |                                                                |
| 1                                                                                | Ihr bekommt dann eine Mail, die euch                           |
| C E-Mail-Adresse                                                                 | informiert dass over Zugang                                    |
| E-Mail-Adresse bestätigen                                                        | finionniert, uass euer zugang                                  |
| Daten Freigabe:                                                                  | freigeschaltet wurde (das kann auch mal                        |
| Nur eigener Verband                                                              | etwas dauern, da die von den                                   |
| Ich bin kein Roboter.<br>mcAPTCHA<br>beinsenstraterreiteng - Natzungsbeitrgungen | Administratoren ausgelöst wird und nicht automatisch erfolgt). |
| Passwort bestätigen                                                              | Danach könnt ihr euch in LSB4Sport                             |
| Datenschutzerklärung gelesen und akzeptiert.                                     |                                                                |

# Achtung

Leider ist uns zum Zeitpunkt der Erstellung dieser Anleitung nicht bewusst, ob das System speichert, für welchen Lehrgang ihr euch entschieden hattet.

Es kann also sein, dass Schritt 1 wiederholt werden muss und ihr euch dann, wie in Schritt 2.1 beschrieben anmeldet.

-> weiter bei SCHRITT 3

# SCHRITT 3 – ÜBERPRÜFEN UND ABSCHICKEN DER ANMELDUNG

| Lehrgangsanmeldung                                                          |                                                                                                | Sobald ihr Schritt 2 |
|-----------------------------------------------------------------------------|------------------------------------------------------------------------------------------------|----------------------|
| Ausgewählter Lehrgang<br>16.02.2024 18:00 Uhr - 24.03.2024 13:00 Uhr: KSB-B | BK-24-01 / DCSB-ÜL-C-Basismodul Frühjahr 2024                                                  | abgeschlossen habt,  |
| Teilnahmegebühr: 75,00 €                                                    |                                                                                                | öffnet sich eine     |
| Persönliche Daten                                                           |                                                                                                | Seite zum            |
| Anrede Herro                                                                | Telefon                                                                                        | Deter Latit          |
| Titel                                                                       | Mobil                                                                                          | Datenabgleich.       |
| Vorname                                                                     | Fax                                                                                            |                      |
| Nachname                                                                    | E-Mail                                                                                         |                      |
| Himavinst.<br>Strate                                                        | Geburtsdatum                                                                                   |                      |
| PLZ                                                                         | Geburtsort                                                                                     | Bitte überprüft eure |
| 70                                                                          | Geburtsname                                                                                    | Deter                |
| Land Deutschland                                                            | Benutzername                                                                                   | Daten.               |
| Ventedator                                                                  |                                                                                                | Sollte eine Änderung |
| Kontogaten                                                                  |                                                                                                | notwendig sein       |
| Kontoinhaber                                                                |                                                                                                | notwendig sem,       |
| BIC                                                                         |                                                                                                | könnt ihr auf        |
| IBAN                                                                        |                                                                                                |                      |
| SEPA-Mandate                                                                |                                                                                                | nersönliche Daten    |
| Bei Änderung der Bankserbindung werden alle noch z                          | kastanenden Zahlungen vom zulezz geoperhenten Kons abgesuure                                   | ändern" klicken.     |
| Hinweis: Bitte vervollständigen Sie Ihre persönlichen Dat                   | an wie Adresse, Nationalität, esc. 1                                                           |                      |
| Ihr Verein                                                                  |                                                                                                | Bitte wählt euren    |
| 120037   USC Magdeburg e.V.   SSB Magdeburg   Mitg                          | ped Bitte geben Sie einen Teil des Vereinsnamen ein (mindestens drei Buchstaben<br>Verein aus. | Verein aus.          |
|                                                                             |                                                                                                |                      |
| Weitere Angaben                                                             |                                                                                                | Ctallt auf Dazablung |
| Bezahlung durch Überweisun                                                  | ig durch Verein 🗸                                                                              |                      |
| Ich habe die allgemeinen Hinweise und Geschäftsbedi                         | ingungen (AGB) gelesen und erkläre mich damit einverstanden.                                   | durch Verein *       |
|                                                                             |                                                                                                |                      |
|                                                                             |                                                                                                |                      |
| Mathematica discussion                                                      |                                                                                                | Häkchen beim         |
| Apprechen A Anmelden                                                        |                                                                                                | Detensebute weder (  |
|                                                                             |                                                                                                | Datenschutz und auf  |
|                                                                             |                                                                                                | Appendice # History  |
|                                                                             |                                                                                                |                      |

\* Der KSB Börde nutzt das SEPA-Geldeinzug-Modul von LSB4Sports vorerst nicht. Daher bitte immer Überweisung durch Verein auswählen, auch wenn ihr Selbstzahler seid. Details zur Zahlungsweise stehen in der Ausschreibung, oder werden beim Lehrgang gesondert besprochen

|                                                                                                    | Lehrgangsanmeldung erfolgreich                                                                                                    | 2                                                                                                    |                       |
|----------------------------------------------------------------------------------------------------|----------------------------------------------------------------------------------------------------|----------------------------------------------------------------------------------------------------|-----------------------|
| ANMELDUNG<br>ERFOLGREICH!                                                                                                    | Sie haben sich erfolgreich zu folgend<br>16.02.2024 18:00 Uir - 24.03.2024 13:00 Uhr: K<br>Teinahmegebür: 79,00 4<br>Persönliche Daten | em Lehrgang angemeldet.Es folgt eine Bestätigung per Mail.<br>B&BK-4-01 / DOSB-ÜL-C-Basismodul Frähjahr 2024 |                       |
|                                                                                                    | Anrede Herm                                                                                                    | Telefon                                                                                                    |                       |
| Fingang Ibrer   ebroangsbuchung am 22 01 2024 D. Posterioang a                                                                                                    |                                                                                                    | Mobil                                                                                                    |                       |
|                                                                                                    |                                                                                                    | Fax                                                                                                    |                       |
| ? LandesSportBund Sachsen-Anhalt e. V. <xbst@phoenix.it4sport.de></xbst@phoenix.it4sport.de>                                                                                                    |                                                                                                    | E-Mail                                                                                                    |                       |
| Guten Tag                                                                                                    |                                                                                                    | Nationalität                                                                                                 |                       |
|                                                                                                    |                                                                                                    | Geburstaatum                                                                                                 |                       |
|                                                                                                    |                                                                                                    | Geoursion                                                                                                    |                       |
| vielen Daek für New Anmeldeng zu Volgendem Seminar:<br>KSB-3K2-42-01 - DOSS-1UL-C-Bastismondel Frühjehr 2024<br>Ort-Sportiv Finness Chab<br>Früherberalter 5/, 2116 (d. Vitanzishen-Findersch OT Senhausen |                                                                                                    | Bendzernane                                                                                                  |                       |
| Datum: 16.02.2024 18:00 Uhr - 24.03.2024 13:00 Uhr                                                                                                    |                                                                                                    |                                                                                                    |                       |
| Kosten (vorbehaltlich der Prüfung durch die Geschäftsstelle):                                                                                                    |                                                                                                    |                                                                                                    |                       |
| Teilnahmegebühr 75 €                                                                                                    |                                                                                                    |                                                                                                    |                       |
| Wir haben folgende Daten für Ihre Buchung registriert:                                                                                                    | <b>~</b>                                                                                                    |                                                                                                    |                       |
| Teline"<br>E-Mai                                                                                                    |                                                                                                    | Inr erhaltet auch                                                                                            |                       |
| Verein<br>Bezahlung durch: Verein                                                                                                    |                                                                                                    |                                                                                                    |                       |
|                                                                                                    |                                                                                                    | eine Bestatigung der                                                                                         |                       |
| Die Teilnahmegebühr für den Lehrgang beträgt je TN 75,00 Euro und sind vor Lehrgangsbeginn bis zum 10.02                                                                                                   | 2024 an den KSB Börde zu überweisen.                                                                                                   |                                                                                                    |                       |
| Krakenesthund Bärde e. V                                                                                                    |                                                                                                    | Anmeldung per Mall.                                                                                          |                       |
| IBAN: DE28 8105 5000 3003 0024 56                                                                                                    |                                                                                                    | 51                                                                                                    |                       |
| Zweck: BL24-Name TN-Vereinsname                                                                                                    |                                                                                                    |                                                                                                    |                       |
| Mit freundlichen Grüßen                                                                                                    |                                                                                                    |                                                                                                    | M Nachweise hochladen |
| bidungswesen Landesspontbund bacrisen-vinnalt                                                                                                    |                                                                                                    |                                                                                                    |                       |

# Lehrgangsan- und Abmeldung über den LSB4Sports-Personen-Account

| Login Pho<br>Bitte loggen<br>Verbands ein | oenix II<br>Sie sich in Ihr Benutz<br>, um fortzufahren. | erkonto Ihres |   |
|-------------------------------------------|----------------------------------------------------------|---------------|---|
| Verband:                                  | Keine Auswahl                                            | ~             |   |
| 1                                         | ·                                                        |               |   |
|                                           |                                                          |               |   |
| Abb                                       | oruch                                                    | Anmelden      |   |
|                                           |                                                          |               | • |
| Neu regis<br>Passwort                     | strieren?<br>vergessen?                                  |               |   |
| Benutzer                                  | name vergessen?                                          |               |   |

Falls ihr bereits bei LSB4Sports registriert seid und über einen Account verfügt, ruft die folgende Website auf:

https://lsbsa.it4sport.de

Gebt euren Nutzernamen und das Passwort ein und klickt auf "Anmelden".

Nach dem Login seid ihr in der Reg<mark>el immer erstmal im Personen-Account angemeldet – diese Rolle ist korrekt, wenn ihr euch zu einem Lehrgang anoder abmelden wollt.</mark>

[Wer zusätzliche Funktionen im Verein/Verband hat kann, sofern der Vereins-Admin die erforderliche Rolle zugewiesen hat, über das Dropdown-Menü die Rolle wechseln.]

Klickt als nächstes bitte auf "Personen".

|                              | Landessportbund Sachsen-<br>Maxim Gorki-Str. 12<br>06114 Halle/Saale | Anhalt e. V.                                                         | 1           | Rolle: | PersonenAccount  | <ul><li>♥</li><li>♥</li></ul>      |
|------------------------------|----------------------------------------------------------------------|----------------------------------------------------------------------|-------------|--------|------------------|------------------------------------|
| Personen                     |                                                                      |                                                                      |             |        |                  |                                    |
| Herzlich willkommen          |                                                                      |                                                                      |             |        |                  |                                    |
| leber Besucher,              |                                                                      |                                                                      |             |        |                  |                                    |
| auf diesen Seiten können Sie | e Ihre eigenen beim Verband hinter                                   | legten Daten zukünftig selber pflegen oder auch Ihr Passwort ändern. |             |        |                  |                                    |
| Wir freuen uns über Ihren Be | esuch auf unseren Webseiten.                                         |                                                                      |             |        |                  |                                    |
| Mit freundlichen Grüßen      |                                                                      |                                                                      |             |        |                  |                                    |
| Ihr LandesSportBund Sachse   | n-Anhalt e. V.                                                       |                                                                      |             |        |                  |                                    |
| hoenix II - Version 2.23.12  |                                                                      | Landessportbund Sachsen-Anhalt e. V.   Maxim Gorki-Str. 12   06114   | Halle/Saale |        | Pho<br>Impressur | oenix II - Wiki<br>n   Datenschutz |

Hier könnt ihr jederzeit eure personenbezogenen Daten aktualisieren. Klickt als nächstes bitte auf "Seminare".

|      | Secteen Achail<br>LANDESSPORT<br>BUND | Landessportbund Sachsen-Anhalt e. V.<br>Maxim Gorki-Str. 12<br>06114 Halle/Saale              | 1 Rolle: PersonenAccount v 0 |
|------|---------------------------------------|-----------------------------------------------------------------------------------------------|------------------------------|
| A    | Personen                              |                                                                                               |                              |
| Eige | nes Profil Liz                        | enzen Ehrungen Vereinszugehörigkeit Kader Dokumente Seminare Rechnungen Postfach Übungsleiter | Passwort ändern              |
| Eig  | enes Profil                           | pearbeiten                                                                                    | P. I.                        |
| Per  | s. Daten 🚯 Ad                         | essen Bankdaten Funktionen Ausweise Kennzeichen                                               |                              |
|      |                                       |                                                                                               |                              |

Diese Übersicht, zeigt euch die Lehrgänge an, für die ihr euch bereits angemeldet habt. Liegt noch keine Anmeldung vor, steht dort: "Zu ihrer Person konnten keine Seminare gefunden werden."

| Sachs-<br>LANDE<br>BI | Landessport<br>Maxim Gork<br>SSFORT 06114 Halle | tbund Sachsen-Anhalt e<br>i-Str. 12<br>/Saale | . V.                       |                                 | 1                 | Rolle:  | PersonenAccount 🗸 🛇                          |
|-----------------------|-------------------------------------------------|-----------------------------------------------|----------------------------|---------------------------------|-------------------|---------|----------------------------------------------|
| A Person              | en                                              |                                               |                            |                                 |                   |         |                                              |
| Seminare              |                                                 |                                               |                            |                                 |                   | nur For | tbildungen anzeigen                          |
|                       |                                                 |                                               |                            |                                 |                   |         | Seminar Anmeldung                            |
| Seminarnr.            | Seminarbeschreibung                             | Verein                                        | Termin                     | Ort                             | Bemerkungen       |         |                                              |
| KSB-BK-24-<br>01      | DOSB-ÜL-C-Basismodul Frühjahr<br>2024           |                                               | 16.02.2024 /<br>24.03.2024 | Wanzleben-Börde OT<br>Seehausen |                   |         | Abmelden                                     |
| Phoenix II - V        | ersion 2.23.12                                  | L                                             | andessportbund Sachsen-Anh | alt e. V.   Maxim Gorki-Str. 12 | 06114 Halle/Saale |         | Phoenix II - Wiki<br>Impressum   Datenschutz |

Zum Abmelden von einem Lehrgang einfach auf die gelbe Schaltfläche "Abmelden" klicken.

Mit einem Klick auf "Seminar-Anmeldung" öffnet sich eine Veranstaltungssuche, wie im Bildungsportal des LSB (Vorgehen: s. o.).

| LANDESSPORT<br>BUND           | Landessportbund Sachsen-Anl<br>Maxim Gorki-Str. 12<br>06114 Halle/Saale | halt e. V.                        |                            | Rolle: PersonenAccount V C                                                            |
|-------------------------------|-------------------------------------------------------------------------|-----------------------------------|----------------------------|---------------------------------------------------------------------------------------|
| A Personen                    |                                                                         |                                   |                            |                                                                                       |
| Eigenes Profil Lizenzen       | Ehrungen Vereinszugehörigkeit Ka                                        | der Dokumente Seminare Rechnur    | igen Postfach Übungsleiter | er Passwort ändern                                                                    |
| Seminare                      |                                                                         |                                   |                            | nur Fortbildungen anzeigen                                                            |
|                               |                                                                         |                                   |                            | Angemeldete Seminare                                                                  |
| Datum von                     |                                                                         |                                   | Datum bis                  |                                                                                       |
| 22.01.2024                    |                                                                         | II.                               | 21.02.2024                 | Ē                                                                                     |
| Themenschwerpunkt             |                                                                         |                                   |                            |                                                                                       |
| Keine Auswahl                 |                                                                         | ~                                 |                            |                                                                                       |
| Suche                         |                                                                         |                                   |                            |                                                                                       |
|                               |                                                                         |                                   |                            |                                                                                       |
| Cushan                        |                                                                         |                                   |                            |                                                                                       |
| Suchen                        |                                                                         |                                   |                            |                                                                                       |
|                               |                                                                         |                                   |                            |                                                                                       |
| C LSB_ST SSB Halle Basid<br>S | achsen-Anhalt<br>NDESSPORT<br>BUND                                      | C LSB-GES-1-2924                  |                            | () INDER Lizenzausbildung<br>Basismodul<br>DL C - Sportartübergreifender Breitensport |
| LSBSA - SSB Halle             |                                                                         | LSBSA - Landessportbund Sachsen-A | nhalt                      | LSBSA - KSB Saalekreis                                                                |
| Basismouul St                 | 50 Halle 01/2024                                                        | Sturzprävention                   | Kunit -                    | sportartübergreifendes Basismodul<br>01/2024 KSB Saalekreis (45 LE)                   |
|                               |                                                                         |                                   |                            |                                                                                       |
| E 26.01.2024 - 18.02          | .2024                                                                   | E3 26.01.2024 - 12.03.2024        |                            | E 27.01.2024 - 09.03.2024                                                             |

ACHTUNG – Bei dieser Suche im Personen-Account sind möglicherweise nicht alle Bildungsmaßnahmen zu finden.

Es muss von der Person, die den Lehrgang im System anlegt, ein extra Häkchen gesetzt werden, damit sie hier erscheint. Wird dies vergessen, gibt es den Kurs im Bildungsportal zu finden, aber nicht über die Suche hier im Personenaccount.